# Configuração de WPA/WPA2 com chave précompartilhada: IOS 15.2JB e posterior

### Contents

Introduction Prerequisites Requirements Componentes Utilizados Configurar Configuração com GUI Configuração com CLI Verificar Troubleshoot

### Introduction

Este documento descreve um exemplo de configuração para Wireless Protected Access (WPA) e WPA2 com uma chave pré-compartilhada (PSK).

### Prerequisites

#### Requirements

A Cisco recomenda que você tenha conhecimento destes tópicos:

- Familiaridade com a GUI ou a interface de linha de comando (CLI) para o software Cisco  $\mathsf{IOS}^{\texttt{®}}$
- Familiaridade com os conceitos de PSK, WPA e WPA2

#### **Componentes Utilizados**

As informações neste documento são baseadas no Access Point (AP) Cisco Aironet 1260 que executa o Cisco IOS Software Release 15.2JB.

The information in this document was created from the devices in a specific lab environment. All of the devices used in this document started with a cleared (default) configuration. If your network is live, make sure that you understand the potential impact of any command.

## Configurar

#### Configuração com GUI

Este procedimento descreve como configurar WPA e WPA2 com uma PSK na GUI do software Cisco IOS:

 Configure o Encryption Manager para a VLAN definida para o Service Set Identifier (SSID). Navegue até Security > Encryption Manager, verifique se Cipher está habilitada e selecione AES CCMP + TKIP como a cifra a ser usada para ambos os SSIDs.

| cisco gove g                               | ETWORK ASSOCIATION WIRELESS           | provense Standora Sour | awat Extauroo                 |                                                | National California California Cal                           |
|--------------------------------------------|---------------------------------------|------------------------|-------------------------------|------------------------------------------------|--------------------------------------------------------------|
| incurity<br>Admin.Access                   | Redname 145,108,1,4                   |                        |                               |                                                | ish_SNR_5, displaye is to well, it days, it hours, 5 minutes |
| Encryption Namesper 🦛                      | Security Drongston Manager            |                        |                               |                                                |                                                              |
| 1000 Hanager<br>Surver Hanager             | Set Encryption Mode and Nave for VLAX |                        |                               |                                                | Dates:368e                                                   |
| AP Authentication                          | Energetion Modea                      |                        |                               |                                                |                                                              |
| Soferaire Detection<br>Local RADIOS Server | O Note                                |                        |                               |                                                |                                                              |
| Advance Security                           | 0 wer bregten                         | üpterat m              |                               |                                                |                                                              |
|                                            |                                       |                        | Clock Compliant TX1F          | Nativer 🔲 Evalue Message Integrity Chara (MIC) |                                                              |
|                                            |                                       |                        |                               | Erubin Per Padet Keyleg (PPr)                  |                                                              |
|                                            | Cipher                                | © Non                  |                               |                                                |                                                              |
|                                            | Encryption Neye                       |                        |                               |                                                |                                                              |
|                                            |                                       |                        | Transmit Ray                  | Dronget on Ray (Neradactinal)                  | May Non                                                      |
|                                            |                                       | Droryption Ray 1       | 0                             |                                                | 128.04                                                       |
|                                            |                                       | Enorgition Key 2       | •                             |                                                | 420 64 💌                                                     |
|                                            |                                       | Droryption Key 3.      | 0                             |                                                | 420.040                                                      |
|                                            |                                       | Enorgetion Key &       | 0                             |                                                | 120 bit 🖉                                                    |
|                                            | Robal Property                        |                        |                               |                                                |                                                              |
|                                            |                                       |                        |                               |                                                |                                                              |
|                                            | Broadcast, has history marval:        |                        | Cadela Robiton                |                                                |                                                              |
|                                            |                                       |                        | C Couble Rolation with Inter- | # DIGAGLED (15-10000000 peg                    |                                                              |
|                                            | with Group Key Update:                |                        | Enable Group Kiry Update      | On Membership Termination                      |                                                              |
|                                            |                                       |                        | Erubin Grung Hay Spilate      | On Members Expatility Charge                   |                                                              |
|                                            |                                       |                        |                               |                                                | Acety Canno                                                  |
|                                            |                                       |                        |                               |                                                |                                                              |

 Ative a VLAN correta com os parâmetros de criptografia definidos na Etapa 1. Navegue até Security > SSID Manager e selecione o SSID na Lista de SSID atual. Essa etapa é comum para a configuração de WPA e WPA2.

| cisco acone a                                                                                                    | etwork desocration ingeness deciently devoces cortained o | EVENT LOG                   |                                                                                                    | adaranteen Ed. allen |  |  |  |
|----------------------------------------------------------------------------------------------------|-----------------------------------------------------------|-----------------------------|----------------------------------------------------------------------------------------------------|----------------------|--|--|--|
| Security                                                                                                    | Security: Billed 150 Menaper<br>550 Properties            |                             |                                                                                                    |                      |  |  |  |
| Annual Access<br>Encogeline Manager<br>Sille Hanager<br>AP Anthenitication<br>Entention Bettertion<br>Lacal RABIES Server<br>Advance Security | Ownet 558 Lot                                             | SED:<br>VLAN<br>Band Seinst | Basay 1     Basay 1     Basay 2     Basay 3     Basay 3                                                                                                    |                      |  |  |  |
|                                                                                                    |                                                           | Hisfisa<br>Natusk G         | ⊠ k <sub>0</sub> (d) + (10 <sup>2</sup> C + 10 <sup>2</sup> C + 1 |                      |  |  |  |
|                                                                                                    | (buish)                                                   |                             |                                                                                                    |                      |  |  |  |

3. Na página SSID, defina Key Management como **Obrigatory** e marque a caixa de seleção **Enable WPA**. Selecione **WPA** na lista suspensa para habilitar a WPA. Insira a chave précompartilhada WPA.

| Client Authenticated Key Management |             |      |                    |   |  |
|-------------------------------------|-------------|------|--------------------|---|--|
| Key Management:                     | Mandatory 💌 | Ссня | Enable WPA WPA     | • |  |
| WPA Pre-shared Key:                 |             |      | GCII 🔿 Hexadecimal |   |  |
|                                     |             |      |                    |   |  |

4. Selecione WPA2 na lista suspensa para habilitar a WPA2.

| Client Authenticated Key Management |             |      |                   |  |
|-------------------------------------|-------------|------|-------------------|--|
| Key Management:                     | Mandatory 💌 | CCHW | Enable WPA VIPAU  |  |
| WPA Pre-shared Key:                 | <           | • AS | CII © Hexadecimal |  |

#### Configuração com CLI

#### Notas:

Use a Command Lookup Tool (somente clientes registrados) para obter mais informações sobre os comandos usados nesta seção.

A <u>ferramenta Output Interpreter (exclusiva para clientes registrados) é compatível com</u> <u>alguns comandos de exibição.</u>. Use a ferramenta Output Interpreter para visualizar uma análise do resultado gerado pelo comando show..

Esta é a mesma configuração feita na CLI:

```
sh run
Building configuration...Current configuration : 5284 bytes
1
! Last configuration change at 04:40:45 UTC Thu Mar 11 1993
version 15.2
no service pad
service timestamps debug datetime msec
service timestamps log datetime msec
service password-encryption
!
hostname ish_1262_1_st
1
1
logging rate-limit console 9
enable secret 5 $1$Iykv$1tUkNYeB6omK41S181TbQ1
1
no aaa new-model
ip cef
ip domain name cisco.com
1
!
1
dot11 syslog
1
dot11 ssid wpa
vlan 6
authentication open
authentication key-management wpa
mbssid guest-mode
```

```
wpa-psk ascii 7 060506324F41584B56
1
dot11 ssid wpa2
vlan 7
authentication open
authentication key-management wpa version 2
wpa-psk ascii 7 110A1016141D5A5E57
1
bridge irb
1
1
1
interface Dot11Radio0
no ip address
no ip route-cache
1
encryption vlan 6 mode ciphers aes-ccm tkip
1
encryption vlan 7 mode ciphers aes-ccm tkip
1
ssid wpa
1
ssid wpa2
1
antenna gain 0
mbssid
station-role root
bridge-group 1
bridge-group 1 subscriber-loop-control
bridge-group 1 spanning-disabled
bridge-group 1 block-unknown-source
no bridge-group 1 source-learning
no bridge-group 1 unicast-flooding
1
interface Dot11Radio0.6
encapsulation dot1Q 6
no ip route-cache
bridge-group 6
bridge-group 6 subscriber-loop-control
bridge-group 6 spanning-disabled
bridge-group 6 block-unknown-source
no bridge-group 6 source-learning
no bridge-group 6 unicast-flooding
!
interface Dot11Radio0.7
encapsulation dot1Q 7
no ip route-cache
bridge-group 7
bridge-group 7 subscriber-loop-control
bridge-group 7 spanning-disabled
bridge-group 7 block-unknown-source
no bridge-group 7 source-learning
no bridge-group 7 unicast-flooding
!
interface Dot11Radio1
no ip address
no ip route-cache
!
encryption vlan 6 mode ciphers aes-ccm tkip
1
encryption vlan 7 mode ciphers aes-ccm tkip
!
ssid wpa
1
```

```
ssid wpa2
1
antenna gain 0
no dfs band block
mbssid
channel dfs
station-role root
bridge-group 1
bridge-group 1 subscriber-loop-control
bridge-group 1 spanning-disabled
bridge-group 1 block-unknown-source
no bridge-group 1 source-learning
no bridge-group 1 unicast-flooding
1
interface Dot11Radio1.6
encapsulation dot1Q 6
no ip route-cache
bridge-group 6
bridge-group 6 subscriber-loop-control
bridge-group 6 spanning-disabled
bridge-group 6 block-unknown-source
no bridge-group 6 source-learning
no bridge-group 6 unicast-flooding
1
interface Dot11Radio1.7
encapsulation dot1Q 7
no ip route-cache
bridge-group 7
bridge-group 7 subscriber-loop-control
bridge-group 7 spanning-disabled
bridge-group 7 block-unknown-source
no bridge-group 7 source-learning
no bridge-group 7 unicast-flooding
1
interface GigabitEthernet0
no ip address
no ip route-cache
duplex auto
speed auto
no keepalive
bridge-group 1
bridge-group 1 spanning-disabled
no bridge-group 1 source-learning
interface GigabitEthernet0.6
encapsulation dot1Q 6
no ip route-cache
bridge-group 6
bridge-group 6 spanning-disabled
no bridge-group 6 source-learning
1
interface GigabitEthernet0.7
encapsulation dot1Q 7
no ip route-cache
bridge-group 7
bridge-group 7 spanning-disabled
no bridge-group 7 source-learning
interface BVI1
ip address 10.105.132.172 255.255.255.128
no ip route-cache
!
ip forward-protocol nd
ip http server
```

## Verificar

Para confirmar se a configuração funciona corretamente, navegue até **Association** e verifique se o cliente está conectado:

| Association<br>Activity Timeout |     | Austrame ish_1212_1_st              |              |               |                | iab_53     | A2_1_st uptime is 1 week,/ | ) days, 5 hours, 38 mine  |
|---------------------------------|-----|-------------------------------------|--------------|---------------|----------------|------------|----------------------------|---------------------------|
|                                 |     | Association                         |              |               |                |            |                            |                           |
|                                 |     | Cleric 1 Hindradure deric 0         |              |               |                |            |                            |                           |
|                                 |     | West 🗷 Client 🗷 Infrastry           | uture client |               |                |            | App                        |                           |
|                                 |     | Radiot-40, egg/allen                |              |               |                |            |                            |                           |
|                                 | - F | 550 wpe :                           |              |               |                |            |                            |                           |
|                                 |     | Device Type                         | Rame         | IP Address    | MAC Address    | State      | Parent                     | VLAR                      |
|                                 |     | ccs-diat                            | 86_5282_5_8  | 64,100.236.87 | 2877.0304.0x40 | Associated | 947                        | 4                         |
|                                 |     | Radio 6 482, 1100 <sup>1 (14)</sup> |              |               |                |            |                            |                           |
|                                 |     |                                     |              |               |                |            |                            |                           |
|                                 | -   | Occas Witnesser 📷                   |              |               |                |            | Capyright (r               | () 1962-2012 by Gross Sys |

Você também pode verificar a associação do cliente na CLI com esta mensagem de syslog:

\*Mar 11 05:39:11.962: %DOT11-6-ASSOC: Interface Dot11Radio0, Station ish\_1262\_1\_st 2477.0334.0c40 Associated KEY\_MGMT[WPAv2 PSK]

#### Troubleshoot

Note: Consulte Informações Importantes sobre Comandos de Depuração antes de usar comandos debug.

Use estes comandos debug para solucionar problemas de conectividade:

- debug dot11 aaa manager keys Esta depuração mostra o handshake que ocorre entre o AP e o cliente como a chave transiente (PTK) emparelhada e a chave transiente de grupo (GTK) negociada.
- debug dot11 aaa authenticator state-machine Esta depuração mostra os vários estados de negociações pelos quais um cliente passa enquanto o cliente associa e autentica. Os nomes de estado indicam esses estados.
- debug dot11 aaa authenticator process Esta depuração ajuda a diagnosticar problemas com comunicações negociadas. As informações detalhadas mostram o que cada participante na negociação envia e mostra a resposta do outro participante. Você também pode usar essa depuração em conjunto com o comando debug radius authentication.
- debug dot11 station connection failure Essa depuração ajuda a determinar se os clientes estão falhando na conexão e ajuda a determinar o motivo das falhas.